## INSERIRE UNA RICHIESTA DI PERMESSO DI ENTRATA O USCITA

1. Nella pagina iniziale del registro, cliccare su Permessi

| Scuola Digitale                                          |                                               | ? ⊞                                      | 🗟 🧻 поме содпоме SD                                            |
|----------------------------------------------------------|-----------------------------------------------|------------------------------------------|----------------------------------------------------------------|
| NOME COGNOME                                             |                                               |                                          |                                                                |
| E'successo oggi:                                         |                                               | Anagrafico<br>Valaituoidati avagrafici 😔 | Curriculum<br>e Documenti<br>vala tudi curricula e documenti 🛞 |
|                                                          | Orario                                        | Assenze<br>VAV ALLE TUE ASSENZE ③        | Permessi<br>Vai ai tuoi permessi 🛞                             |
|                                                          | Registro di Classe                            | Voti<br>vai alle tue valutazioni ③       | Pagella<br>VAI ALLA PAGELLA 😔                                  |
| ය 🔊 ි 2014 © Axios Italia 🛛 🖑 Registro Elettronico Famig | ie [1.0.0] 🛛 🏠 80124170152 - ISTITUTO D'ISTRU | ZIONE SUPERIORE " J.C MAXWELL "          |                                                                |

## 2. Cliccare su Inserisci Richiesta Permesso

|                                                                     | ? 🗏                                                             | 🗟 🥘 поме содпоме SD            |
|---------------------------------------------------------------------|-----------------------------------------------------------------|--------------------------------|
| NOME COGNOME                                                        |                                                                 |                                |
| Permessi autorizzati                                                |                                                                 |                                |
|                                                                     |                                                                 | O Inserisci Richiesta Permesso |
| Richieste in attesa di autorizzazione                               |                                                                 | ^                              |
| Non ci sono richieste da autorizzare.                               |                                                                 |                                |
| Richieste non autorizzate                                           |                                                                 | ^                              |
| Non ci sono richieste non autorizzate.                              |                                                                 |                                |
| Permessi da autorizzare                                             |                                                                 | ^                              |
| Non ci sono permessi da autorizzare.                                |                                                                 |                                |
| Parmacsi Autorizzati                                                |                                                                 | ^                              |
| CIXIONS 2014 © Axios Italia 🖓 Registro Elettronico Famiglie [1.0.0] | 分 80124170152 - ISTITUTO D'ISTRUZIONE SUPERIORE " J.C MAXWELL " |                                |

3. Inserire le informazioni relative al permesso

| Nuov           | va richiesta permesso       |               |          |              |         |         |            |            | ×     |   |
|----------------|-----------------------------|---------------|----------|--------------|---------|---------|------------|------------|-------|---|
| per:           | NOME COGNOME                |               |          |              |         |         |            |            |       |   |
| Data           | ×                           |               |          |              |         |         |            |            |       |   |
| 曲              | 21/09/2022                  |               |          |              |         |         |            |            |       |   |
| Tipolo         | ogia *                      |               |          | Ora Lez.     |         | Orario  | *          |            |       |   |
| Uso            | tia anticipata              |               | ~        | 5            | ~       | ٩       | 12:30      |            |       | 0 |
| Motive         | 0 *                         |               |          |              |         |         |            |            |       | Ľ |
| azione Visit   | ta medica.                  |               |          |              |         |         |            |            |       |   |
| rizzare. PIN * |                             |               |          |              |         |         |            |            |       |   |
|                |                             |               |          |              |         |         |            |            |       |   |
|                |                             |               |          |              |         |         |            |            |       |   |
| torizzate.     |                             |               |          |              |         |         |            |            |       |   |
|                |                             |               |          |              |         |         |            |            | - 1   |   |
|                |                             |               |          |              |         |         |            |            |       |   |
|                |                             |               |          |              |         |         |            |            |       |   |
| orizzare.      |                             |               |          |              |         |         |            | _          | _     |   |
|                |                             |               |          |              |         |         | E S        | alva 🧕 🕽 🖸 | hiudi |   |
| ଏ Registro Fl  | lettronico Famiglie [1 0 0] | ₲ 80124170152 | - ISTITU | TO D'ISTRUZI | IONE SU | PERIORE | " LC MAXWE | LL "       |       |   |

Nell'ultimo campo vuoto, occorre inserire il suo PIN personale.\*

Cliccare su Salva. La richiesta di permesso è stata inserita.

\* Se non si ricorda il PIN, è possibile generarne uno nuovo nel modo seguente:

1. Cliccare sul proprio nome in alto a destra e scegliere Profilo

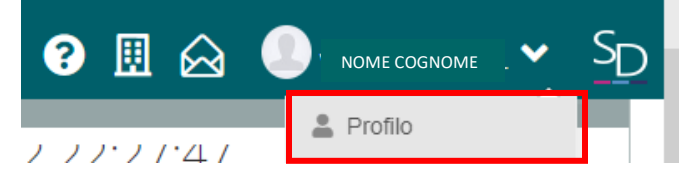

2. Cliccare su Utente, Cambia Password e/o PIN

| Dati Personali Cambia Avatar Utente, Cambia Password e/o PIN | PROFILO UTENT  | E             |                                 |
|--------------------------------------------------------------|----------------|---------------|---------------------------------|
|                                                              | Dati Personali | Cambia Avatar | Utente, Cambia Password e/o PIN |

3. Cliccare su *Rigenera PIN utente* 

Si riceverà una email con il nuovo PIN.

Rigenera pin utente